## Penselen maken

Selecteer de afbeeldings inhoud die u wil opslaan als een nieuwe penseelvorm, het selectiekader verschijnt in de afbeelding

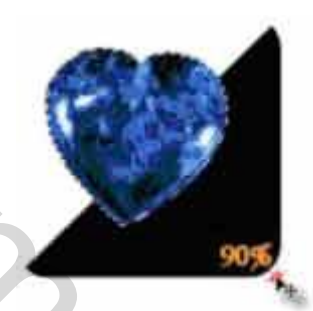

klik op de menu bewerken, klik op penseel definiëren typ de naam in voor uw penseel en klik op OK en je hebt uw penseel nu staat hij bij uw penselen

als je hem nu wil gebruiken stel je eerst uw voorgrond kleur in open een foto of nieuw bestand modus in uw bovenste balk moet op normaal staan en ga naar penselen en zoek uw hart ( ik gaf het de naam hart) de grootte die je wil kan je instellen

| Hoofddianwfar                  | 120 ps |
|--------------------------------|--------|
|                                | Ckiame |
| Olie - mothemat visuiend       | 0      |
| Notte spond                    |        |
| Rova ronde borahel             |        |
| Airthrush 75 schutche/hoekufm. |        |
| Arbrush 45, sec. zacht/rood    |        |
| NACE (                         | ~      |

en hier komt mijn penseel

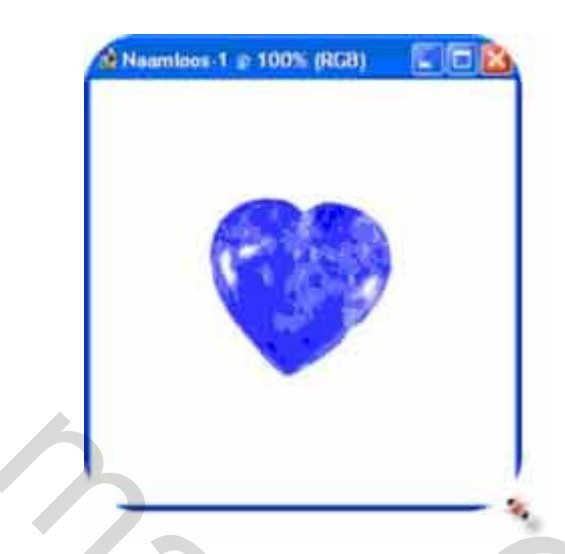

zo kan je alles die je selecteerd een penseel van maken en in verschillende grootten gebruiken

hier de originele foto om eens te oefenen

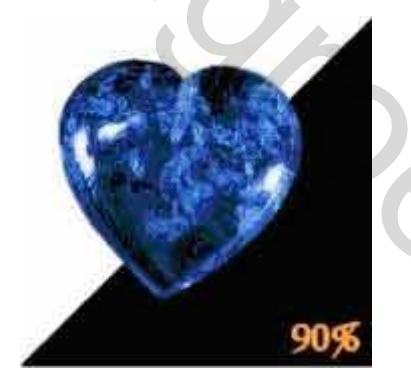

als er iets niet gaat mail me maar!!! Succes bobbieke